วิธีการใช้งานสแกน เครื่องพิมพ์รุ่น MX14,MX14NF,CX-17NF สำหรับ Mac OS X

### 1. เลือก Apple → System Preferences

| C.             | Finder                              | File         | Edit | View |
|----------------|-------------------------------------|--------------|------|------|
| Al<br>Sc<br>Al | bout This<br>oftware Up<br>op Store | Mac<br>odate |      |      |
| Sy             | stem Pref                           | ference      | 25   |      |
| D              | ock                                 |              |      | •    |
| Lo             | ocation                             |              |      | Þ    |
| Re             | ecent Item                          | 15           |      | ►    |
| Fo             | orce Quit I                         | Finder       | 70   | 80   |
| SI             | eep                                 |              |      | 1    |
| Re             | estart                              |              |      |      |
| Sł             | ut Down.                            |              |      |      |
| Lo             | og Out ad                           | min          | Û    | жQ   |

#### 2. เลือก Print & Scan หรือ Print & Fax

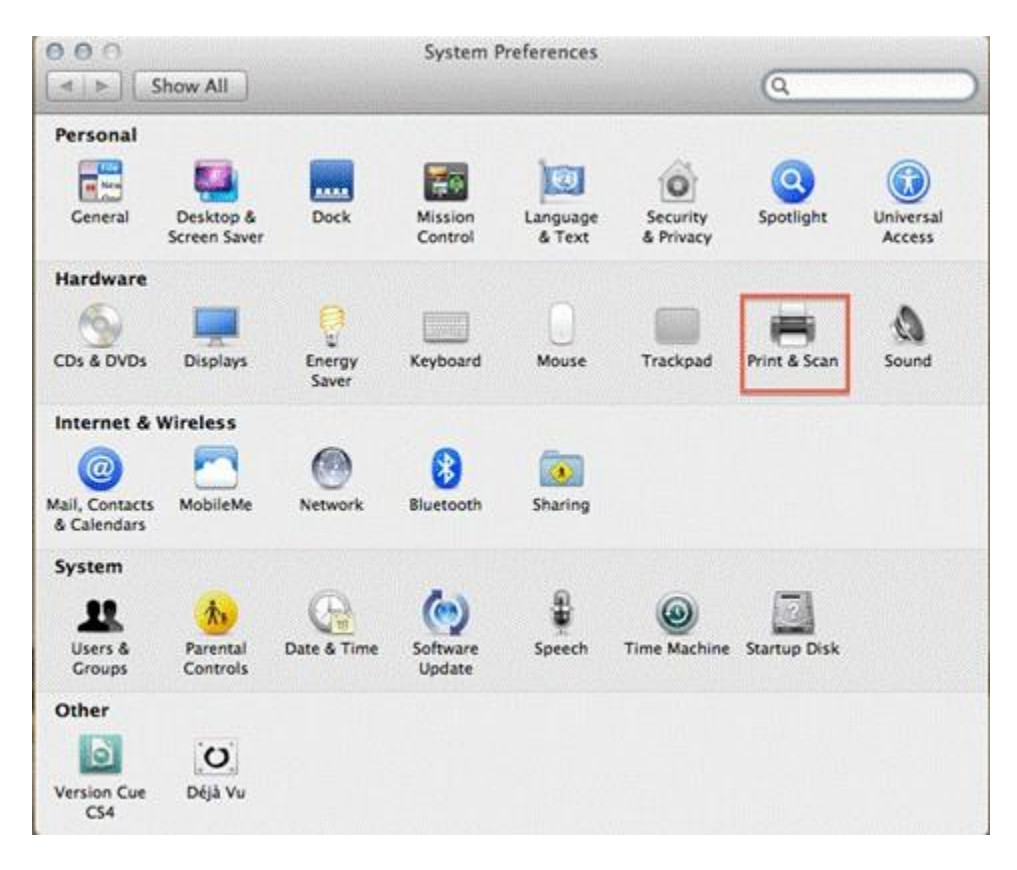

# 3.เลือก Scan และ Open Scanner

| Printers                                                               | -                                                                                | Print Sonn           |      |    |
|------------------------------------------------------------------------|----------------------------------------------------------------------------------|----------------------|------|----|
| Epson Aculaser CX                                                      |                                                                                  | Epson AcuLaser C     | 17NF |    |
| Epson AcuLaser CX<br>• Idle<br>Epson AcuLaser M1<br>• Offline, Default |                                                                                  | Open Scanner         |      |    |
| EPSON Epson Stylu Offline EPSON L110 Series Offline EPSON L200 Offline | Location: admin's Computer<br>Kind: Epson AcuLaser CX17NF v1.007<br>Status: Idle |                      |      |    |
| EPSON L350 Series Offline EPSON ME-301 Series + -                      |                                                                                  |                      |      | es |
| De                                                                     | fault printer:                                                                   | Epson AcuLaser M1400 | •    |    |
| Defaul                                                                 | t paper size:                                                                    | A4                   | :    |    |

# 4. จะปรากฎหน้าจอ

| 000                                                                                                    | Epson AcuLas                        | ser CX17NF        |                 |         |
|----------------------------------------------------------------------------------------------------|-------------------------------------|-------------------|-----------------|---------|
| Delete Hold Job Info Pause Printer                                                                                                    | Supply Levels Printer Se            | 6<br>etup         | Printer         | Scanner |
| encourtencet                                                                                                    | EPSON                               | Scan Mode:        | Flatbed         |         |
|                                                                                                    | DODD IN A VALUE                     | Kind:             | Color           | :       |
|                                                                                                    |                                     | Resolution:       | (75 ÷) dpi      |         |
|                                                                                                    |                                     |                   | Use Custom Size |         |
|                                                                                                    |                                     | Size:             | A4              | :       |
| energianen skander<br>sanskonj, folke                                                                                                    | han i hen<br>Marja                  | Orientation:      |                 |         |
| กุ้มของแก่ ด้องพรินเตอร์แก้งค์แก้<br>เอนเซ็น L Series เก่านั้น                                                                                                    |                                     | Scan To:          | Preview         | •       |
|                                                                                                    |                                     | Name:             | Scan            |         |
|                                                                                                    |                                     | Format:           | JPEG            | :       |
|                                                                                                    | American Street<br>Andrease ADD PUP | Image Correction: | None            | :       |
| A second second se |                                     | Hide Details      | Overview Sc     | an      |

5. กำหนดลักษณะงานที่จะสแกน

| 0 0 0 🗃 Epson                                                                                                    | AcuLaser CX17NF                                                                    |
|----------------------------------------------------------------------------------------------------|------------------------------------------------------------------------------------|
| Delete Hold Job Info Pause Printer Supply Levels F                                                                                                    | Printer Setup                                                                      |
| Chicago and a second and a second and a seco | 1 Scan Mode: Flatbed :<br>2 Kind: Color :                                          |
|                                                                                                    | 3Resolution: 75 : dpi<br>Use Custom Size<br>4 Size: A4 :<br>5 Orientation: • • • • |
| Autoconfi doowSupposifiorief<br>Ioudu L Series Infut<br>Infut Series Infut<br>Infut Series Infut Info                                                                                                    | 6 Scan To: Pictures =<br>7 Name: Scan<br>8 Format: JPEG =                          |
|                                                                                                    | 9 Image Correction: None =                                                         |
| And a second second sec | Hide Details Overview Scan                                                         |

### 1) Scan Mode : เลือกดำแหน่งการวางเอกสาร

- Flatbed : กระจก
- Document Feeder : ถาด ADF ด้านบน

# 2) kind : เลือกลักษณะการสแกนเอกสาร

- Text : ข้อความ
- Black & White : ขาว-ดำ
- Color : สี

### 3) Resolution : กำหนดค่าความละเอียดในการสแกน

#### 4) Size : ขนาดของเอกสาร

- A4
- US Letter

#### 5) Orientation : ลักษณะของเอกสาร

#### 6) Scan To : ตำแหน่งของเอกสารที่จะจัดเก็บ

- Pictures
- Desktop
- Documents
- iPhoto
- Preview

- Mail
- Other

# 7) Name : ชื่อเอกสารที่จะสแกน

# 8) Format : กำหนดรูปแบบนามสกุลของไฟล์

- JPEG
- TIFF
- PNG
- JPEG 2000
- GIF
- BMP
- PDF

# 9) Image Correction : การจัดการสื

- None
- Manual
- Brightness : ความสว่าง

### 6. เลือก **Scan**

| 000                                                                                                    | 🖨 Epsor                                                                                                    | n AcuLaser CX17NF |              |         |
|----------------------------------------------------------------------------------------------------|----------------------------------------------------------------------------------------------------|-------------------|--------------|---------|
| Delete Hold Job Info P                                                                                                    | ause Printer Supply Levels                                                                                                    | Printer Setup     | Printer      | Scanner |
| OLCON INVATI                                                                                                    | EPSON                                                                                                    | Scan Mode:        | Flatbed      | •       |
|                                                                                                    | DOLL N. P. CO.                                                                                                    | Kind:             | Color        | •       |
|                                                                                                    |                                                                                                    | Resolution:       | 75 ; dpi     |         |
|                                                                                                    |                                                                                                    | Size:             | ( A4         | •       |
| doublecont.                                                                                                    | Solumber                                                                                                    | Orientation:      |              |         |
| คุ้มของเกิ ต่องพรินเต<br>เอเมซิม L-Series เกานี้                                                                                                    | วอร์แก้งค์แก้<br>น                                                                                                    | Scan To:          | St Preview   | :       |
| Second Republication                                                                                                    |                                                                                                    | Name:             | Scan         |         |
|                                                                                                    |                                                                                                    | Format:           | JPEG         | •       |
|                                                                                                    | and a second second sec | Image Correction: | None         | •       |
| And the second second s | and the second second s | Hide Details      | Overview Sca | an      |

# 7. ปรากฏหน้าจอของการสแกน

| 000                                                                                                    | Epson A              | cuLaser CX17NF      |                 |                 |
|----------------------------------------------------------------------------------------------------|----------------------|---------------------|-----------------|-----------------|
| Delete Hold Job Info Pause Printer                                                                                                    | r Supply Levels Prin | A - 0<br>iter Setup |                 | Printer Scanner |
| COLDUP MART                                                                                                    | EPSON                | Scan Mode:          | Flatbed         | •               |
|                                                                                                    | EXCELO FOLD FORTH    | Kind:               | Color           | :               |
| ith L                                                                                                    |                      | Resolution:         | 75 :            | dpi             |
|                                                                                                    |                      |                     | Use Custom Size |                 |
|                                                                                                    |                      | Size:               | A4              | +               |
| alaanii alaanii alaanii                                                                                                    | iter in              | Orientation:        |                 |                 |
| รุ่มของเท้ ต่องพรินเตอร์เกิงร์แก้<br>เหน่งไป L Series เกิงไป                                                                                                    |                      | Scan To:            | R Preview       |                 |
| 4                                                                                                    |                      | Name:               | Scan            |                 |
| Scanning docu                                                                                                    | ment                 | Format:             | JPEG            | :               |
| Base Scall 2                                                                                                    |                      | Image Correction:   | None            | *)              |
| and the second second s |                      | Hide Details        | Overview        | Cancel          |